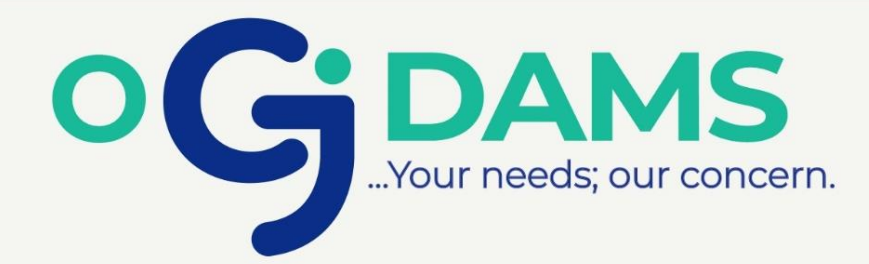

# DATA RESELLING BUSINESS IN NIGERIA

# **BY DAMILARE SAMSON**

All right Reserved.

### ALL RIGHTS RESERVED

No part of this publication may be reproduced, transmitted, or sold in whole or in part in any form, without the prior written consent of the author, Samson Damilare.

### **COPYRIGHT NOTICE**

Any unauthorised reproduction or transmission of any aspect of this book is prohibited.

This is a free book and should be freely distributed. You can only get this book from www.ogdams.com

# **NOT FOR SALE**

### **Table of Contents**

| Table of Contents                                      | 3  |
|--------------------------------------------------------|----|
| INTRODUCTION                                           | 4  |
| LETS GET STARTED:                                      | 5  |
| REQUIREMENTS:                                          | 5  |
| GETTING STARTED                                        | 6  |
| DEFINITION; REGISTRATION FIELDS                        | 8  |
| MERCHANT REGISTRATION                                  | 9  |
| MERCHANT LOGIN                                         | LC |
| FUNDING YOUR WALLET                                    | 12 |
| FUNDING YOUR WALLET – 2 <sup>ND</sup> METHOD           | 4  |
| HOW TO BUY AND SELL DATA                               | 16 |
| How to make Money from Data Bundle Reselling Business1 | 8  |

### **INTRODUCTION**

In this guide, you will learn how to sell internet data Bundle of all major network providers in Nigeria using your Smartphone and/or Laptop.

Other Services you'll be able to sell include but not limited to;

- Electricity
- Bulk SMS
- GOTV
- DsTV
- STARTIMES
- SMILE Bundles
- WAEC Result Checker
- Virtual Top Up Airtime, you read that right, **VTU**.

Plus, there's no Merchant Charge for using any of the services, meaning you won't be charged for service cost – **more profit**.

### So What can you actually do with this?

- 1. Ability to sell data bundles of all Networks with only one (1) funded Account.
- 2. Ability to start a Bulk SMS Business.
- 3. Ability to start selling Electricity token
- 4. Ability to sell data bundles cheaper than the normal price and still make **Profit** for yourself.

- 5. Instant Account setup, you can begin business almost immediately.
- 6. No Special Training is required; all you'll need to know is included in this package.

### **LETS GET STARTED:**

I'm going to be as explanatory as possible so you get everything you need to know in this guide. It will be really easy to implement, I'll be using my very own account for reference and will let you get started right away.

So read carefully and follow each and every word in this guide.

### **REQUIREMENTS:**

List of things you'll need;

 Android Smartphone or Laptop 2. ATM card (Verve, Naira MasterCard, Visa) or;
 Banks Mobile Money Transfer App for QR code payment.

### **GETTING STARTED**

Here, I'm going to teach you how you can register as a Merchant, be it on your computer or Android Device or ios phone

**STEP 1:** Visit <u>https://www.ogdams.com</u> or you can simply click on the link.

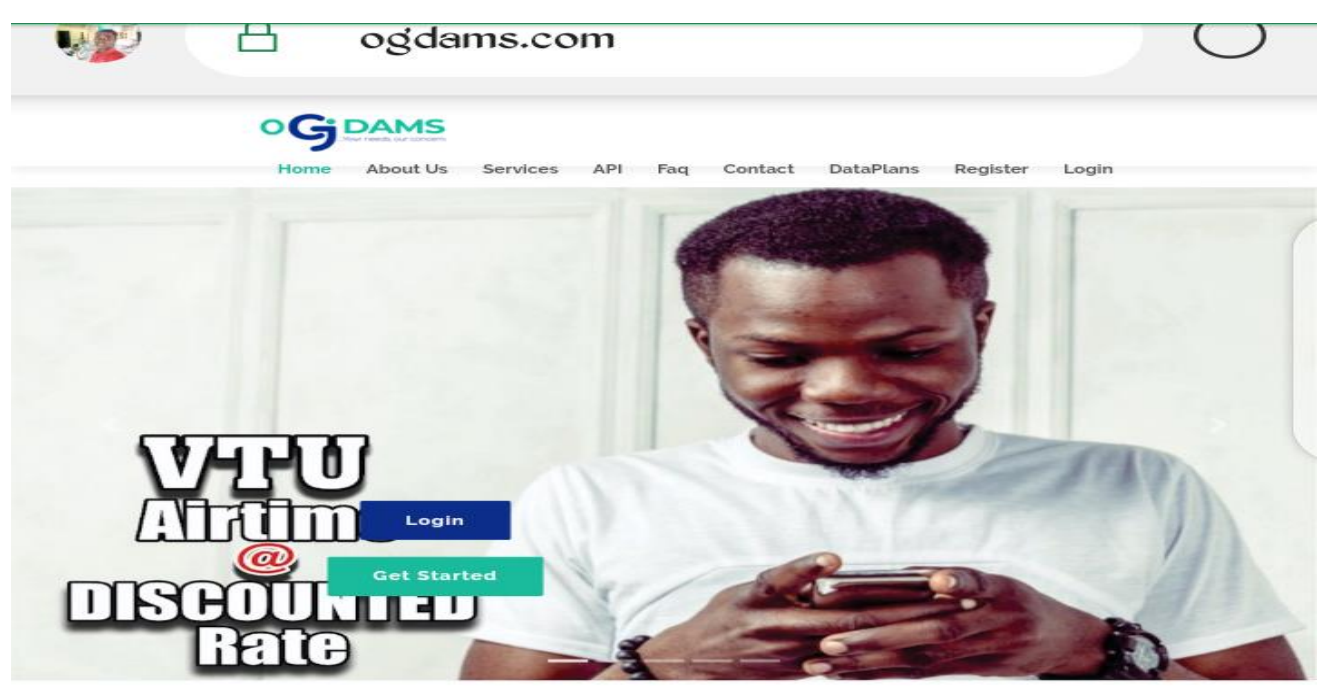

STEP 2: From the Homepage, click on Get Started

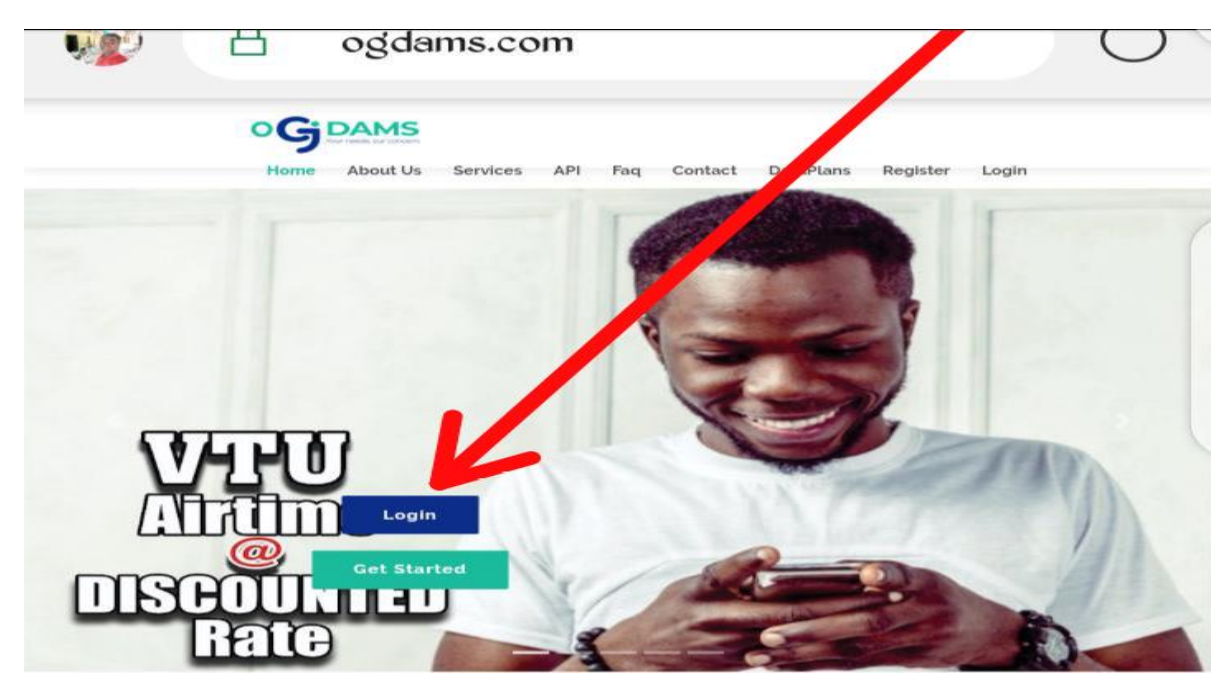

|              | agdams.com/users/login#signup                      | $\bigcirc$ |
|--------------|----------------------------------------------------|------------|
| _            | Create Account                                     |            |
|              | Referrer Wallet ID- Ignore if there is no Referrer |            |
|              | Full Name                                          |            |
|              | Email                                              |            |
|              | Phone Number                                       |            |
|              | Password                                           |            |
|              | Retype Password                                    |            |
|              | Register                                           |            |
|              | Already a member ? Log in                          |            |
|              | Ogdams                                             |            |
| 0            | ©2020 All Rights Reserved. Ogdams Technologies.    |            |
| $\leftarrow$ | ightarrow $ ightarrow$ $ ightarrow$ $ ightarrow$   |            |
|              |                                                    |            |

You'll be sent to section looking like the one below

That's the Merchant Registration Page

### **DEFINITION; REGISTRATION FIELDS**

**Referrer Wallet ID** : Unique ID of Who referred You (Should be left blank if you are not referred).

Full Name: Your Own Name in full

**Email:** Sign up with your active Email account, it will be used as a means of identifying your account when you want to credit/top up your wallet.

Phone Number : Your Active Phone Number

**Password**: Enter a Unique password that will be easily remembered by you

Retype Password: Retype the above password to avoid mismatch password

That's all the fields needed for you to register as a Merchant.

### **MERCHANT REGISTRATION**

**STEP 4:** Fill the Merchant Registration form with your details.

Below is a sample of the form I filled using my name, you can use it as a reference while filling yours.

| 7:38 🕒 🖪 🗘          | ¶ † al al <sup>0</sup> <sub>B/8</sub> ™ |
|---------------------|-----------------------------------------|
|                     | /lo( 18                                 |
| OGDAMS              |                                         |
| Create Account      |                                         |
| OGDAMS              |                                         |
|                     |                                         |
| the internet op.com |                                         |
| 090777:             |                                         |
| *******             |                                         |
|                     |                                         |
| Register            |                                         |

Click the "**REGISTER Button**" as shown above.

You'll see a page pop up having the below message

## **REGISTRATION SUCCESSFUL, PLEASE CHECK YOUR EMAIL INBOX OR SPAM FOLDER TO VERIFY YOUR EMAIL AND COMPLETE YOUR REGISTRATION.**

### **MERCHANT LOGIN**

### STEP 1: Visit <u>www.ogdams.com</u>

**STEP 2:** Click on the "**Login**" Link

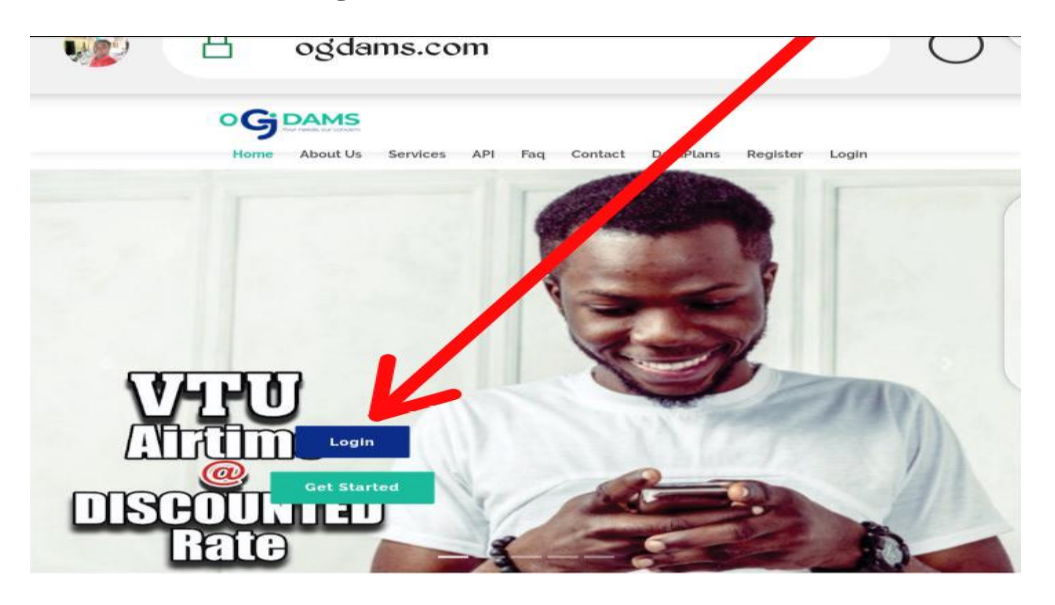

STEP 3: Enter the Email and password you used in registering and click on "LOGIN".

| 6:55 🚽 👖 🗸 😥               |       | all all k | /s 100 |
|----------------------------|-------|-----------|--------|
|                            | /Ιος  | 18        | :      |
|                            |       |           |        |
| Login                      |       |           |        |
| Password                   |       |           |        |
| Lost your password?        | Log   | in        |        |
| New to ogdams ? Create Acc | count |           |        |

You'll be taken to your dashboard.

|                          |                                                                                                    |                                                     |                                                    |                                       |                |                           | ₽ ₩250.0 |
|--------------------------|----------------------------------------------------------------------------------------------------|-----------------------------------------------------|----------------------------------------------------|---------------------------------------|----------------|---------------------------|----------|
| nbox                     | :                                                                                                    | Transactions                                        |                                                    | 📽 Referrals                           |                | E Balance                 | •        |
| Me                       | ssages                                                                                                    | 8 Transac                                           | tions                                              | U User(s)                             |                | ₩250.0                    | 0        |
| % All                    | time                                                                                                    | ↑ 0% All time                                       |                                                    | ↑ 0% All time                         |                | - 0% All time             |          |
| Rece                     | ent Transactions                                                                                                    |                                                     |                                                    |                                       |                |                           |          |
| #                        | Reference                                                                                                    | Amount                                              | Туре                                               | Status                                | Date           |                           |          |
| 1                        | 986d9de7fd                                                                                                    | ₩1,000.00                                           | Bank Transfer                                      | Pending                               | 2020-01-16 10: | 51:04                     | ®view    |
| 2                        | 4ecce0f4e4                                                                                                    | ₩250.00                                             | Data Topup                                         | Success                               | 2020-01-16 08: | 33:47                     | ®view    |
| 3                        | e3c423a813                                                                                                    | N450.00                                             | Data Topup                                         | Declined                              | 2020-01-16 08: | 24:31                     | @view    |
| 4                        | a285af6dc1                                                                                                    | ₩1,000.00                                           | Bank Transfer                                      | Pending                               | 2020-01-16 07: | 51:12                     | @view    |
| 5                        | ea8508f9f5                                                                                                    | ₩1,000.00                                           | Bank Transfer                                      | Pending                               | 2020-01-03 10: | 11:03                     | @view    |
| б                        | 418b9c16ae                                                                                                    | ₩1,000.00                                           | Bank Transfer                                      | Pending                               | 2020-01-01 16: | 14:59                     | @view    |
| 7                        | e44a5d0eae                                                                                                    | ₩500.00                                             | Card Payment                                       | Success                               | 2019-12-24 16: | 39:16                     | ®view    |
| 8                        | dc3f41f9cd                                                                                                    | ₩1,000.00                                           | Airtime To Cash                                    | Declined                              | 2019-12-24 09: | 36:13                     | @view    |
| Ab<br>13 h<br>Our<br>Cor | nt News<br>out Our Data<br>pours ago Admin<br>Internet/Mobile data plan w<br>nputers, Moderns e.t.c. Data<br>rent plan. | orks on all devices e.ç<br>rollover is available if | ) Andriod, Iphone, Black<br>you re-subscribe befor | berry(OS 10),<br>e the expiry date of | Info<br>Data   | a Balance Code<br>*461*4# | s:       |
| м                        | TN GLO                                                                                                    | AIF                                                 | RTEL 9                                             | MOBILE                                | 9              | *228#                     |          |
|                          |                                                                                                    |                                                     |                                                    |                                       | ai             | 2 *140#                   | ŧ        |

The Image above is how the dashboard looks like

### **FUNDING YOUR WALLET**

For you to be able to sell or buy data, you'll need to credit your account, in this case, **Wallet** is the term used. You can either pay online or pay in the bank to any of our bank accounts.

### FUNDING YOUR WALLET – 1ST METHOD (BEST)

### STEP 1: Visit www.ogdams.com

STEP 2: Log in then click on the toggle bar locate the icon "Fund Wallet"

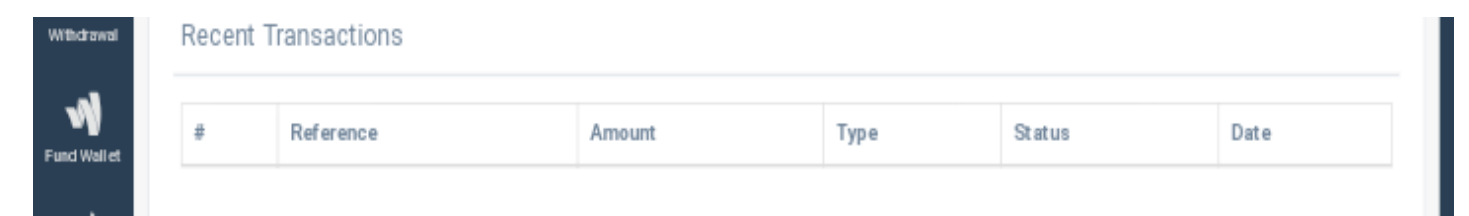

STEP 3: - Select payment Method

- Choose how you want to pay I'd advise you go for "ATM Card"
- A page that looks like the one below will be displayed

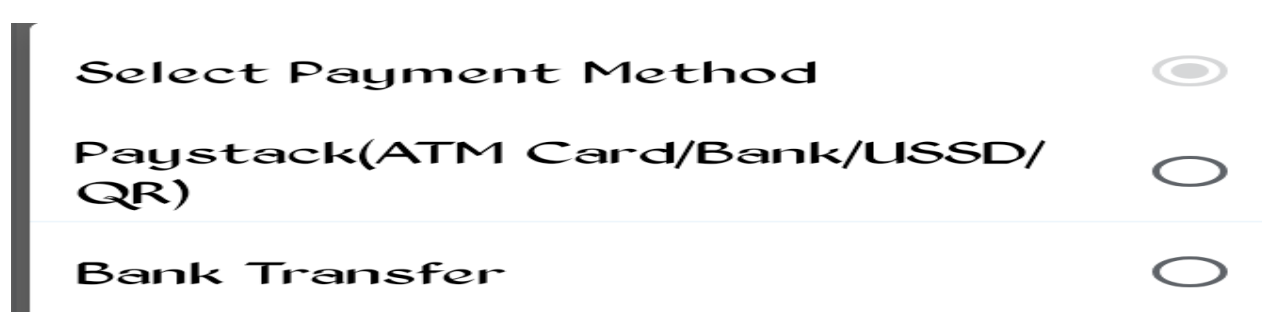

**STEP 4:** - Select ATM Card and input your desired amount to pay

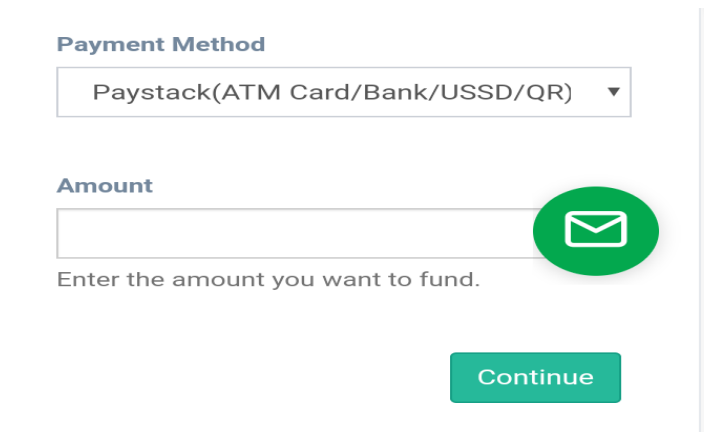

### Click on Continue

www.ogdams.com

You will be automatically redirected to the paystack website to complete your funding securely. Type your -card number

-Date of Expiration

### -And CVV – this is the 3 digit number at the back of your card

FINAL STEP: click on Pay and you'll be automatically credited- instantly.

| YAY WITH    | Vuur neese, our concern       | Pay NGN                 | 1,000 |
|-------------|-------------------------------|-------------------------|-------|
| Card Bank   | Enter yo                      | our card details to pay |       |
| III GTB 737 | CARD NUMBER<br>0000 0000 0000 | 0000                    |       |
| R Visa QR   | CARD EXPIRY<br>MM / YY        | сvv н<br>123            | ELP?  |
|             | F                             | Pay NGN 1,000           |       |
|             |                               |                         |       |

### **FUNDING YOUR WALLET – 2<sup>ND</sup> METHOD STEP 1**: Visit <u>www.ogdams.com</u>

STEP 2: Log in then click on the toggle bar locate the icon "Fund Wallet"

| Withdrawal  | Recent T | ransactions |        |      |        |      |
|-------------|----------|-------------|--------|------|--------|------|
| Fund Wallet | #        | Reference   | Amount | Туре | Status | Date |

**STEP 3:** - Select payment Method

- Choose how you want to pay "BANK TRANSFER"
- A page that looks like the one below will be displayed

| Select Payment Method               |            |
|-------------------------------------|------------|
| Paystack(ATM Card/Bank/USSD/<br>QR) | $\bigcirc$ |
| Bank Transfer                       | $\bigcirc$ |

**STEP 4:** - Select BANK TRANSFER a page like the one below will be displayed

| Payment Method                              | Bank Transfer 🔹                                |
|---------------------------------------------|------------------------------------------------|
| Amount                                      |                                                |
|                                             | Enter the amount you want to fund.             |
| Depositor                                   |                                                |
|                                             | Enter Your Bank Account Name/Depositor's Name. |
| Bank                                        | Select Our Bank 🔹                              |
|                                             | Bank to transfer to                            |
| Your Phone Number                           |                                                |
| (Important)                                 | Enter Phone Number                             |
| 1. Bank Transferred<br>from(Important)      |                                                |
| 2. Narration/Remark<br>to be used(Optional) |                                                |

- Fill in all the boxes where applicable
- Click on "**Continue**" then follow the instructions

- You'll be redirected to a page that looks like the one below,

You'll see the Depositor's Name, Phone Number, Remark/Narration/Bank Trans From, and our Bank name and Bank account name to be paid to.

just click on **COMPLETED** button immediately after payment only to avoid been barred.

| Bank Transfer ×                                                                                                    |
|----------------------------------------------------------------------------------------------------|
| Bank Transfer Request Accepted                                                                                                    |
| To complete your request, kindly Transfer/Deposit <b>\1</b> ,000.00 to the Bank details provided below. Click the completed button immediately after your Payment only to avoid been barred!!! |
| Depositor : Daniel<br>Phone Number : 08166327382<br>Remark/Narration/Bank Trans From : Gtbank                                                                                                  |
| $\mathbf{v}$                                                                                                    |
| Zenith Bank<br><b>2217393711</b><br>Damilare Ogunsiji                                                                                                    |
| You will receive N1,000.00 in your wallet within 5 - 35mins                                                                                                    |
| Close                                                                                                    |

### HOW TO BUY AND SELL DATA

This is the main aim of this e-book, follow the steps below to buy and sell data from this platform;

STEP 1: Login to your Ogdams dashboard

STEP 2: From the Top left side click on the icon menu click on "BUY DATA",

STEP 3: Select the network and choose a data plan you wish to purchase.

**STEP 5**: Input the **phone number** of the person you want to send the data to then click on "**Submit**"

# Buy Data network Select network Type Choose data plan Choose a data plan Phone Number Please Enter Phone Number Submit

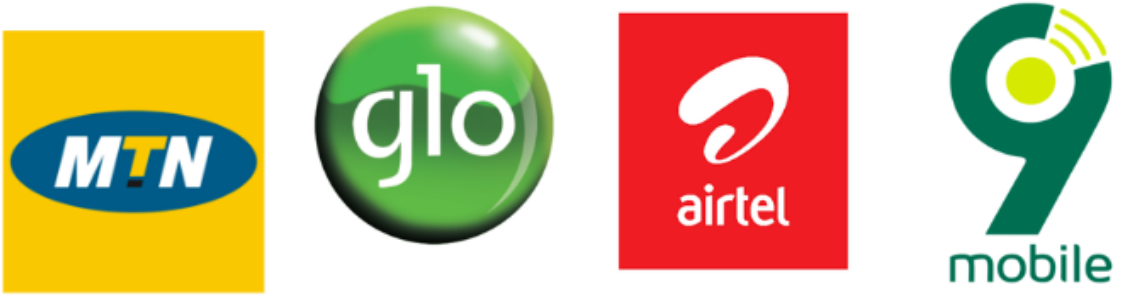

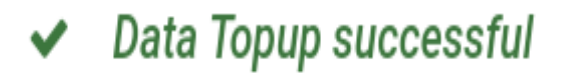

You can know if your data has been sent by scrolling down to the transaction page where it will either be marked as **Successful** or **Declined** 

The number you sent data to will also receive a message.

Jan 16,2020, 9:33AM 🖪

You have received 500MB Data from 23481670 and it will expire on 15/02/2020 09:33:51.Kindly dial \*461\*4# to check balance.

### How to make Money from Data Bundle Reselling Business

Let's take, for instance, **Emeka** credits his wallet and buys data from our platform at **N440 per gig**. As a student, he decided to be retailing the data plans by selling to his colleagues at **N500 or N550 per gig** depending on his decision. By so doing, he makes **N60 or N110 per transaction**. If he has 10 transactions per day, that makes him N600 or N1100 respectively on a daily basis which is equivalent to **N18,000 – N33,000 per month without any stress**.

### Remember, the more you sell, the more profit you make, Enjoy!